## INFORMACIONE TEHNOLOGIJE U SPORTU DODATNI MATERIJAL 7

SORTIRANJE I FILTRIRANJE PODATAKA. PREDSTAVLJANJE PODATAKA GRAFIČKIM PRIKAZOM. VRSTE GRAFIKONA. ŠTAMPANJE DOKUMENTA

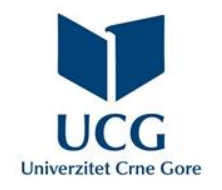

Dr Miloš Brajović

U ovom poglavlju naučićete da:

- Sortirate i filtrirate podatake;
- Ilustrujete grafičku reprezentaciju numeričkih podataka;
- Upotrebljavate različite vrsta grafika u MS Excelu;
- Pripremate dokument za štampu.

Kod tabela sa velikim brojem unosa, javlja se potreba za sortiranjem i filtriranjem podataka.

Može se sortirati kompletna tabela (radni list) ili samo podaci u zadatom opsegu.

Bilo da se radi o sortiranju tabele ili zadatog opsega ćelija, koristi se komanda **Sort**, **Data** kartice, grupa naredbi **Sort & Filter** 

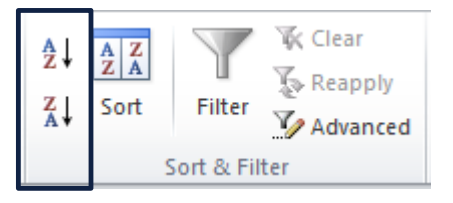

Ukoliko se želi sortirati cijela tabela, dovoljno je izabrati ćeliju u koloni po kojoj se želi tabela sortirati, a zatim se u grupi komandi **Sort & Filter** odabere ikonica od A do Z za sortiranje u rastućem poretku ili ikonica Z do A za sortiranje u opadajućem poretku. Kompletna tabela/radni list će se sortirati po zadatoj koloni.

U slučaju da na radnom listu imamo više tabela, poželjno je koristiti sortiranje zadatog opsega, kako bi se izbjeglo neželjeno sortiranje svih tabela.

Da bi se sortirao zadati opseg, neophodno je selektovati željeni opseg, a nakon toga aktivirati komandu **Sort**, kartice **Data**, nakon čega se pojavljuje okvir Az↓ A Z A za dijalog komande **Sort**. Ζļ Sort Filte Advanced

Clear

Sort & Filter

Reapply

| s | ort                             | -           |           |            |   |        |          | ? x                   |
|---|---------------------------------|-------------|-----------|------------|---|--------|----------|-----------------------|
|   | <sup>⊉</sup> ≩ <u>j A</u> dd Le | evel X Dele | ete Level | Copy Level |   |        | 📝 My dat | a has <u>h</u> eaders |
|   | Column                          |             |           | Sort On    |   | Order  |          |                       |
|   | Sort by                         |             | -         | Values     | - | A to Z |          | -                     |
|   |                                 |             |           |            |   | -      |          |                       |
|   |                                 |             |           |            |   |        |          |                       |
|   |                                 |             |           |            |   |        |          |                       |
|   |                                 |             |           |            |   |        |          |                       |
|   |                                 |             |           |            |   |        |          |                       |
|   |                                 |             |           |            |   |        |          |                       |
|   |                                 |             |           |            |   |        | ОК       | Cancel                |

Na dijalog boksu komande **Sort** se bira:

- **Sort by** kolona po kojoj se želi sortirati; •
- Sort On na osnovu čega se vrši sortiranje (najčešće na osnovu vrijednosti ٠ Values);
- **Order** redosljed sortiranja (rastući ili opadajući). ٠

Selektovani opseg ćelija će biti sortiran po izabranoj koloni. Ostatak radnog lista će ostati neizmijenjen.

Ukoliko se želi izvršiti sortiranje po više kolona, u dijalog boksu komande **Sort**, se klikne na **Add Level** dugme

| 5 | Sort       |                |            |           |        |          | ? ×                   |
|---|------------|----------------|------------|-----------|--------|----------|-----------------------|
|   | ⊈Add Level | X Delete Level | Copy Level | _ Options |        | 📝 My dat | a has <u>h</u> eaders |
| Ī | Column     |                | Sort On    |           | Order  |          |                       |
|   | Sort by    | -              | Values     | -         | A to Z |          | -                     |
|   |            |                |            |           |        |          |                       |
|   |            |                |            |           |        |          |                       |
|   |            |                |            |           |        |          |                       |
|   |            |                |            |           |        |          |                       |
|   |            |                |            |           |        |          |                       |
|   | L          |                |            |           |        | ОК       | Cancel                |

čime se dodaje još jedan nivo sortiranja

| Sort    | and the second second s |            |         | ? ×                           |
|---------|----------------------------------------------------------------------------------------------------|------------|---------|-------------------------------|
| QAL T   | Level X Delete Level                                                                                                    | Copy Level | Options | ☑ My data has <u>h</u> eaders |
| Column  |                                                                                                    | Sort On    | Orde    | der                           |
| Sort by | -                                                                                                    | Values     | ▼ A to  | io Z 💌                        |
| Then by | -                                                                                                    | Values     |         | o Z 💌                         |
|         |                                                                                                    |            |         |                               |
|         |                                                                                                    |            |         |                               |
|         |                                                                                                    |            |         |                               |
|         |                                                                                                    |            |         |                               |
|         |                                                                                                    |            |         |                               |
|         |                                                                                                    |            |         | OK Cancel                     |

Sada se mogu zadati kolone po kojima se želi izvršiti sortiranje, kriterijum za sortiranje i redosljed sortiranja za oba nivoa.

Podaci se sortiraju po koloni odabranoj u **Sort by** padajućem meniju, pa po koloni odabranoj u **Then by** padajućem meniju.

Filteri se mogu koristiti za smanjenje broja podataka koji se prikazuju na radnom listu. Omogućavaju da se pregledaju samo željene informacije. Za aktiviranje filtera, koristi se komanda *Filter*, *Data* kartice, grupa naredbi *Sort & Filter* 

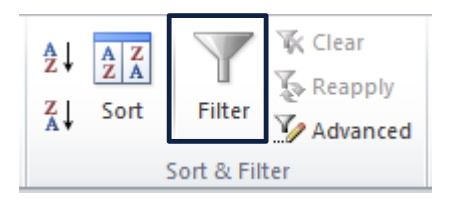

### Da bi filtriranje ispravno funkcionisalo, radni list treba da sadrži zaglavlje (prvi red koji se koristi za identifikaciju imena svake kolone)!!!

Nakon odabira komande *Filter*, strelica za aktiviranje padajuće liste će se pojaviti u ćeliji zaglavlja za svaku kolonu.

|    | A                          | В             | С                 | D          | E                               | F                     | G                 |        | Н                                |                              | J          | K                       |
|----|----------------------------|---------------|-------------------|------------|---------------------------------|-----------------------|-------------------|--------|----------------------------------|------------------------------|------------|-------------------------|
| 1  | Naziv                      | Količina<br>T | Nabavna<br>cijena | Marža<br>▼ | Poreska<br>kategor <sup>:</sup> | PDV                   | MP Cijena         | l<br>V | Ukupna<br>nabavna<br>rijednost 🔻 | Ukupna<br>marža <sub>–</sub> | Ukupni PDV | Ukupna MP<br>vrijednost |
| 2  | Monitor                    | 6             | 155.00            | 10.85      | Α                               | Sort A to Z           |                   |        | 930.00                           | 65.10                        | 169.17     | 1164.27                 |
| 3  | Miš                        | 30            | 4.35              | 0.09       | В                               | S <u>o</u> rt Z to A  |                   |        | 130.50                           | 2.61                         | 19.97      | 153.08                  |
| 4  | Tastatura                  | 27            | 8.65              | 0.17       | В                               | Sor <u>t</u> by Color |                   | •      | 233.55                           | 4.67                         | 35.73      | 273.95                  |
| 5  | Papir (ris)                | 50            | 3.80              | 0.08       | С                               | Clear Filter From "Po | reska kategorija" |        | 190.00                           | 3.80                         | 13.57      | 207.37                  |
| 6  | Štampač                    | 6             | 360.00            | 25.20      | Α                               | Filter by Color       |                   | ŀ      | 2160.00                          | 151.20                       | 392.90     | 2704.10                 |
| 7  | MS Windows XP Home edition | 20            | 99.00             | 4.95       | С                               | Text <u>F</u> ilters  |                   |        | 1980.00                          | 99.00                        | 145.53     | 2224.53                 |
| 8  | MS Office XP               | 15            | 499.00            | 34.93      | С                               | Search                |                   | م      | 7485.00                          | 523.95                       | 560.63     | 8569.58                 |
| 9  | Podloga za miša            | 50            | 1.00              | 0.02       | D                               | (Select All)          |                   |        | 50.00                            | 1.00                         | 0.00       | 51.00                   |
| KI | ikom na strelicu z         | aglav         | lia za k          | coloni     |                                 | ▼C<br>▼D              |                   |        | Llna                             | žom p                        | rimoru     | so filtrir              |

OK

Cancel

Klikom na strelicu zaglavlja za kolonu po kojoj se želi filtrirati aktivira se padajući meni.

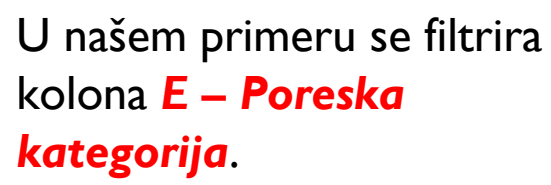

| Sort A to Z                                    |                                                                                                    |
|------------------------------------------------|----------------------------------------------------------------------------------------------------|
| Sort Z to A                                    |                                                                                                    |
| Sort by Color                                  | Þ                                                                                                    |
| <u>C</u> lear Filter From "Poreska kategorija" |                                                                                                    |
| Filter by Color                                | Þ                                                                                                    |
| Text <u>F</u> ilters                           | ►                                                                                                    |
| Search                                         | P                                                                                                    |
| (Select All)<br>B<br>C<br>D<br>OK<br>Cance     | :1                                                                                                    |
|                                                | Sort A to Z<br>Sort Z to A<br>Sort by Color<br>Glear Filter From "Poreska kategorija"<br>Filter by Color<br>Text Eilters<br>Search<br>(Select All)<br>B<br>C<br>C<br>D<br>OK<br>Cance |

Iz padajućeg menija *Filter* se bira koji se podaci žele prikazati.

Poništavanjem selekcije **Select All** boksa, opozivaju se svi izbori, nakon čega se može selektovati boks pored vrijednosti (jedne ili više) po kojoj se želi izvršiti filtriranje.

Odabirom boksa **A**, prikazuju se samo proizvodi koji pripadaju poreskoj kategoriji **A**.

|   | 4       | А          | В             | С                 | D          | E                                 | F        | G         | Н                                 |                              | J          | K                       |
|---|---------|------------|---------------|-------------------|------------|-----------------------------------|----------|-----------|-----------------------------------|------------------------------|------------|-------------------------|
| 1 |         | Naziv<br>🔻 | Količina<br>👻 | Nabavna<br>cijena | Marža<br>▼ | Poreska<br>kategor <mark>u</mark> | PDV<br>T | MP Cijena | Ukupna<br>nabavna<br>vrijednost 💌 | Ukupna<br>marža <sub>–</sub> | Ukupni PDV | Ukupna MP<br>vrijednost |
| 2 | Monitor |            | 6             | 155.00            | 10.85      | Α                                 | 28.19    | 194.04    | 930.00                            | 65.10                        | 169.17     | 1164.27                 |
| 6 | Štampač |            | 6             | 360.00            | 25.20      | Α                                 | 65.48    | 450.68    | 2160.00                           | 151.20                       | 392.90     | 2704.10                 |

#### Odabirom boksa A i C, prikazuju se podaci iz poreskih kategorija A i C.

| Sort A to Z                                                                 |   | A                          | В             | С                 | D          | E                  | F        | G         | Н                                 |                              | J          | K                       |
|-----------------------------------------------------------------------------|---|----------------------------|---------------|-------------------|------------|--------------------|----------|-----------|-----------------------------------|------------------------------|------------|-------------------------|
| Sort Z to A<br>Sort by Color<br>►<br>Clear Filter From "Poreska kategorija" | 1 | Naziv                      | Količina<br>👻 | Nabavna<br>cijena | Marža<br>▼ | Poreska<br>kategor | PDV<br>T | MP Cijena | Ukupna<br>nabavna<br>vrijednost ∽ | Ukupna<br>marža <sub>–</sub> | Ukupni PDV | Ukupna MP<br>vrijednost |
| Filter by Color                                                             | 2 | Monitor                    | 6             | 155.00            | 10.85      | A                  | 28.19    | 194.04    | 930.00                            | 65.10                        | 169.17     | 1164.27                 |
| Text Filters                                                                | 5 | Papir (ris)                | 50            | 3.80              | 0.08       | С                  | 0.27     | 4.15      | 190.00                            | 3.80                         | 13.57      | 207.37                  |
|                                                                             | 6 | Štampač                    | 6             | 360.00            | 25.20      | A                  | 65.48    | 450.68    | 2160.00                           | 151.20                       | 392.90     | 2704.10                 |
| Search P                                                                    | 7 | MS Windows XP Home edition | 20            | 99.00             | 4.95       | С                  | 7.28     | 111.23    | 1980.00                           | 99.00                        | 145.53     | 2224.53                 |
| ■ (Select AI)<br>■ A<br>■ B<br>■ C<br>C<br>■ D                              | 8 | MS Office XP               | 15            | 499.00            | 34.93      | С                  | 37.38    | 571.31    | 7485.00                           | 523.95                       | 560.63     | 8569.58                 |
| OK Cancel                                                                   |   |                            |               |                   |            |                    |          |           |                                   |                              |            |                         |

Može se vršiti filtriranje po više kolona i zadatom uslovu.

U prikazanom slučaju se mogu prikazati samo podaci koji pripadaju poreskoj kategoriji A ili C i ima ih (*Količina*) manje od 19.

Nakon filtriranja po poreskoj kategoriji, ovo se postiže aktiviranjem padajućeg menija kolone *Količina* i komande *Number Filters/Less Than*, te upisivanjem željene brojne vrijednosti (u navedenom slučaju ukuca se broj 19) na odgovarajućem mjestu u dijalog boksu koji se pojavi.

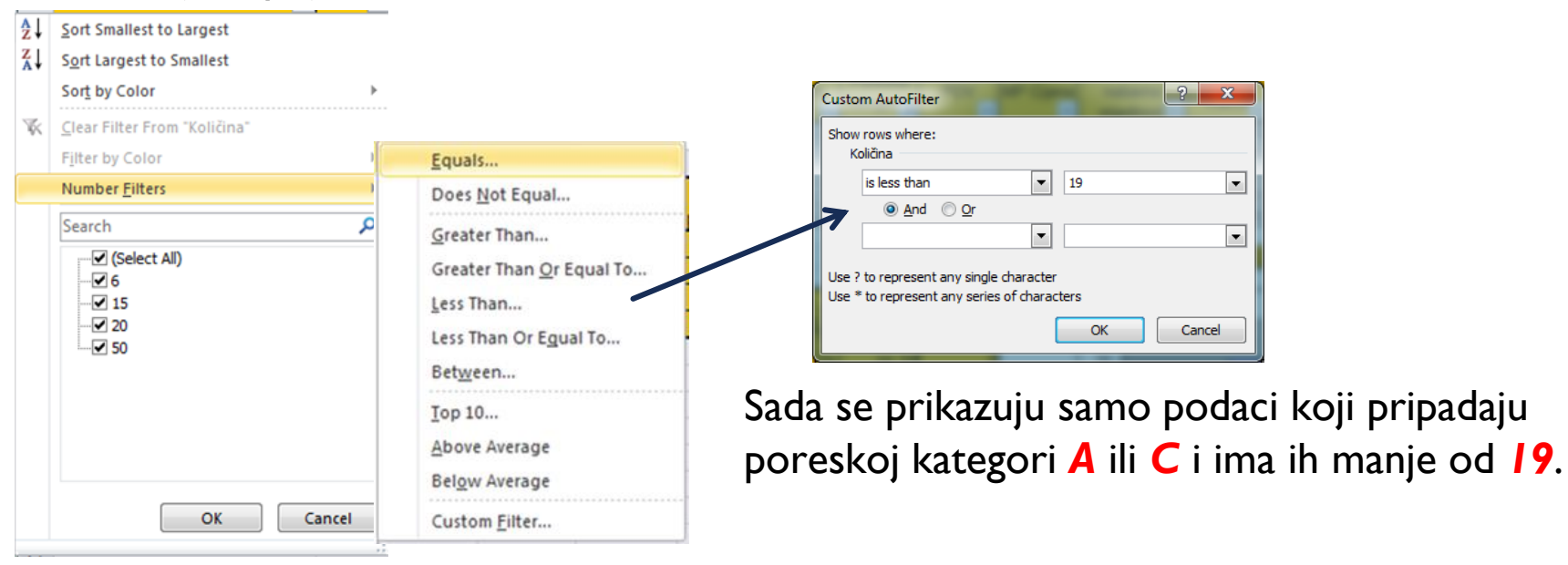

|   | A            | В        | С        | D     | E       | F     | G         | Н                 |        | J          | K         |
|---|--------------|----------|----------|-------|---------|-------|-----------|-------------------|--------|------------|-----------|
|   | Naziv        | Količina | Nabavna  | Marža | Poreska | PDV   | MP Cijena | Ukupna<br>nabavna | Ukupna | Ukupni PDV | Ukupna MP |
| 1 | ▼            | Τ.       | cijena 🖕 | *     |         | Ψ.    | •         | vrijednost 👻      | marza  | Ψ.         | vnjednost |
| 2 | Monitor      | 6        | 155.00   | 10.85 | Α       | 28.19 | 194.04    | 930.00            | 65.10  | 169.17     | 1164.27   |
| 6 | Štampač      | 6        | 360.00   | 25.20 | Α       | 65.48 | 450.68    | 2160.00           | 151.20 | 392.90     | 2704.10   |
| 8 | MS Office XP | 15       | 499.00   | 34.93 | С       | 37.38 | 571.31    | 7485.00           | 523.95 | 560.63     | 8569.58   |

Filtriranje po određenoj kategoriji se poništava odabirom opcije **Clear Filter From** "**Ime Kolone**", iz padajućeg menija ćelije zaglavlja željene kolone.

| ₹↓           | Sort Smallest to Largest             |
|--------------|--------------------------------------|
| Z↓           | Sort Largest to Smallest             |
|              | Sort by Color                        |
| ¥            | <u>C</u> lear Filter From "Količina" |
|              | Filter by Color                      |
| $\checkmark$ | Number <u>F</u> ilters >             |
|              | Search 🔎                             |
|              |                                      |
|              | OK Cancel                            |

Da bi se poništilo filtriranje po koloni Količina aktivira se komanda Clear Filter From "Količina", iz padajućeg menija ćelije zaglavlja kolone Količina.

#### Sva filtriranja se poništavaju deaktiviranjem komande *Filter*, kartice *Data*.

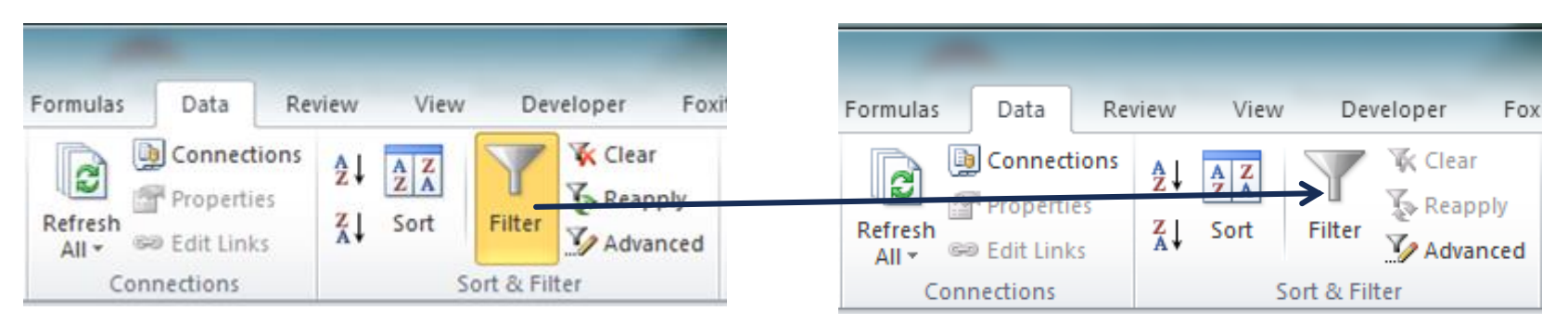

ME obiluje mogućnostima za prikazivanje podataka grafikonima – charts.

Korišćenjem grafikona u ME olakšava se poređenje podataka prikazanih tabelarno.

Prije ubacivanja grafikona neophodno je seletovati opseg ćelija čije se vrijednosti žele grafički prikazati, uključujući i zaglavlja kolona i redova, te iz grupe naredbi *Charts*, kartice *Insert*, odabrati željeni tip grafikona, klikom na odgovarajuću ikonicu.

Ukoliko se žele prikazati podaci iz samo dvije kolone, biraju se samo te dvije kolone, klikom na njihova imena, uz pritisnut taster **CTRL**.

Svaki tip grafikona nudi više mogućnosti prikazivanja podataka. Željeni prikaz se može odabrati iz padajućeg menija. U datoj ilustraciji, odabran je **3D Clustered Column** prikaz.

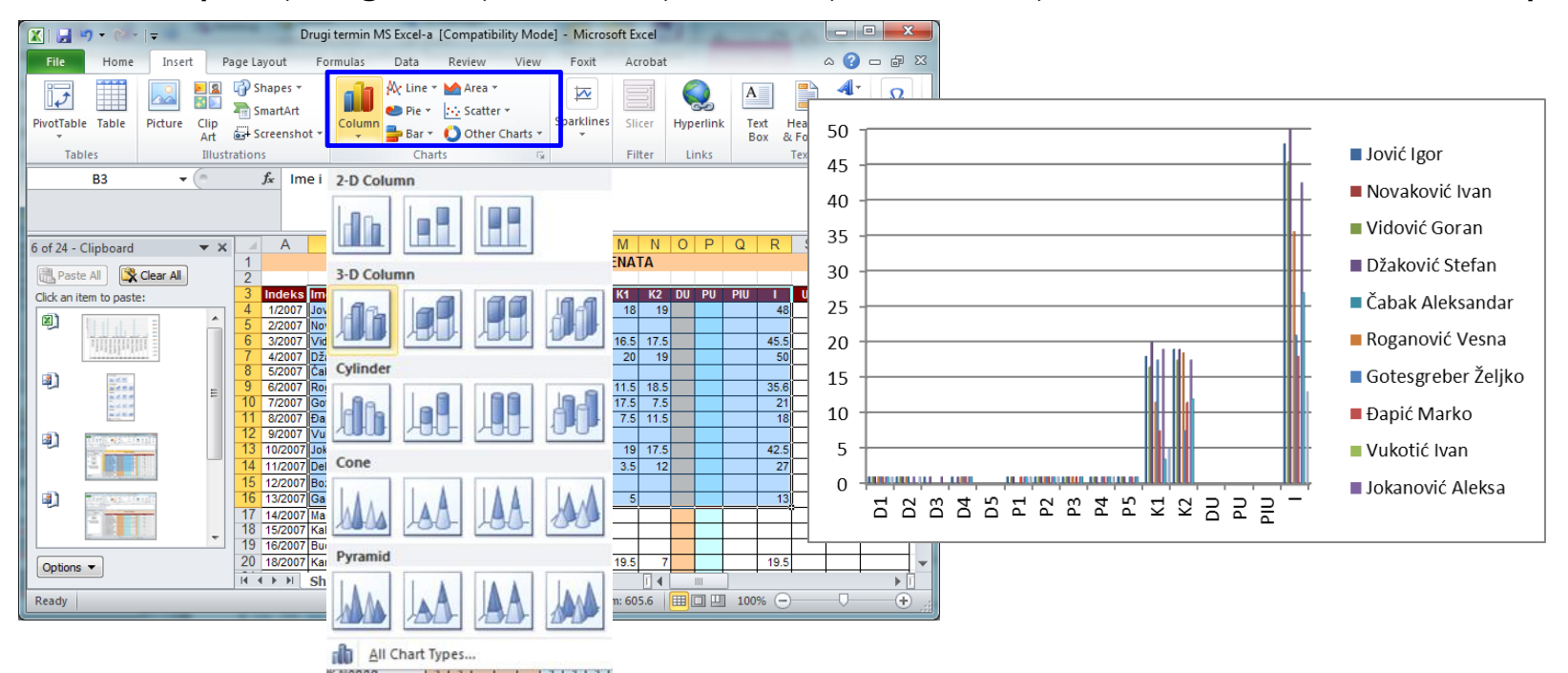

Nakon kreiranja grafikona, u kartici **Design** se dodatno mogu mijenjati karakteristike dobijenog grafikona. **Switch Row/Column** omogućava zamjenu pozicije ispisivanja podataka iz redova i kolona.

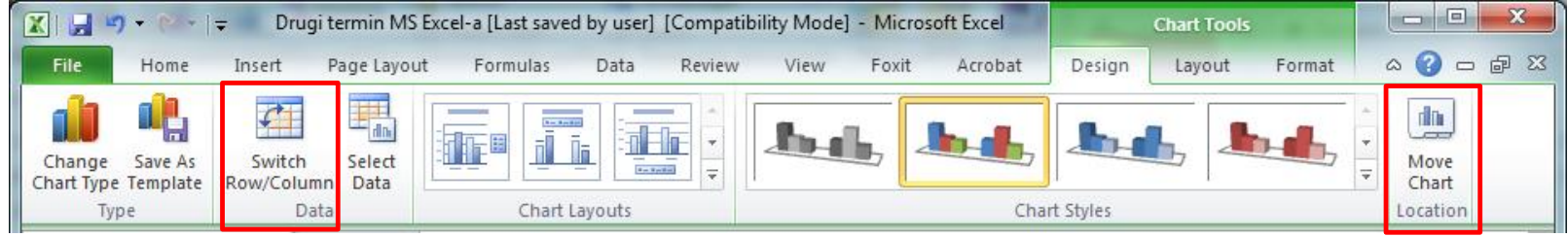

U prikazanoj ilustraciji bi odabir ove opcije dao desno prikazan grafikon.

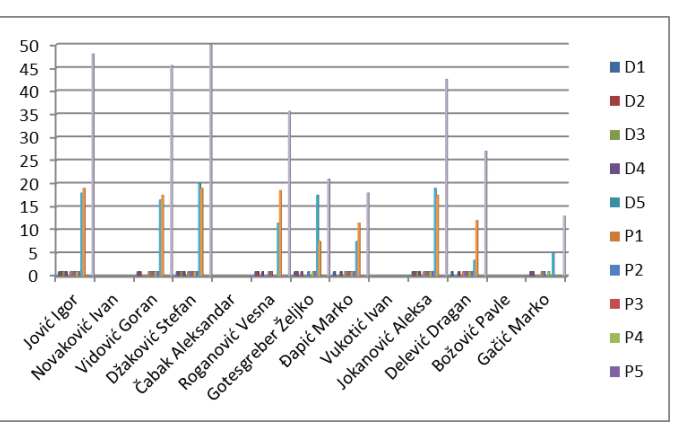

Komanda **Move Chart** omogućava snimanje grafikona u nekom od postojećih listova **Object in:** ili u novokreiranom listu **New sheet:** 

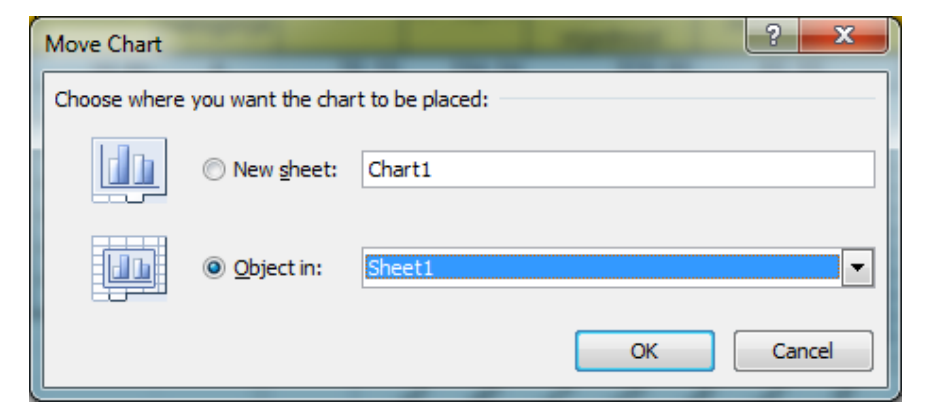

Change Chart Type omogućava promjenu tipa grafikona.

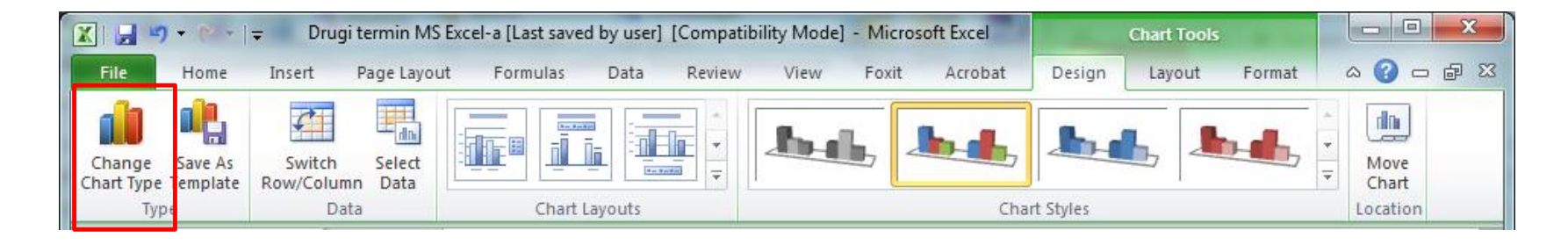

| 0 | hang      | e Chart Type  | ? ×                            |
|---|-----------|---------------|--------------------------------|
| l |           | Templates     | Column                         |
| L | [LLL]     | Column        |                                |
|   | $\bowtie$ | Line          |                                |
|   | 0         | Pie           |                                |
| l | E         | Bar           |                                |
| l |           | Area          |                                |
|   | 44        | X Y (Scatter) | JAMI LAMI LAAI JAMA            |
|   | hi        | Stock         |                                |
|   | ø         | Surface       |                                |
|   | ٥         | Doughnut      |                                |
|   |           | Bubble        |                                |
|   | 囡         | Radar         | Pie                            |
|   |           |               |                                |
|   | Man       | age Templates | Set as Default Chart OK Cancel |

Neke vrste grafikona u programu MS Excel su:

- Line prikazuje trendove u toku vremena;
- Pie grafikon kružnog oblika gdje je svaka vrijednost prikazana kao udio (isječak) u cjelini;
- Scatter upoređuje parove vrijednosti i/ili prikazuje relacije među podacima;
- Bar upoređuje vrijednosti u odnosu na kategorije horizontalnim barovima;
- **Area** prikazuje trend vrijednosti u zavisnosti od vremena.

Odabirom sadržaja kolona *naziv* i *količina* tabele korišćene kao ilustracija filtriranja, i tipa grafikona *Pie*, dobija se

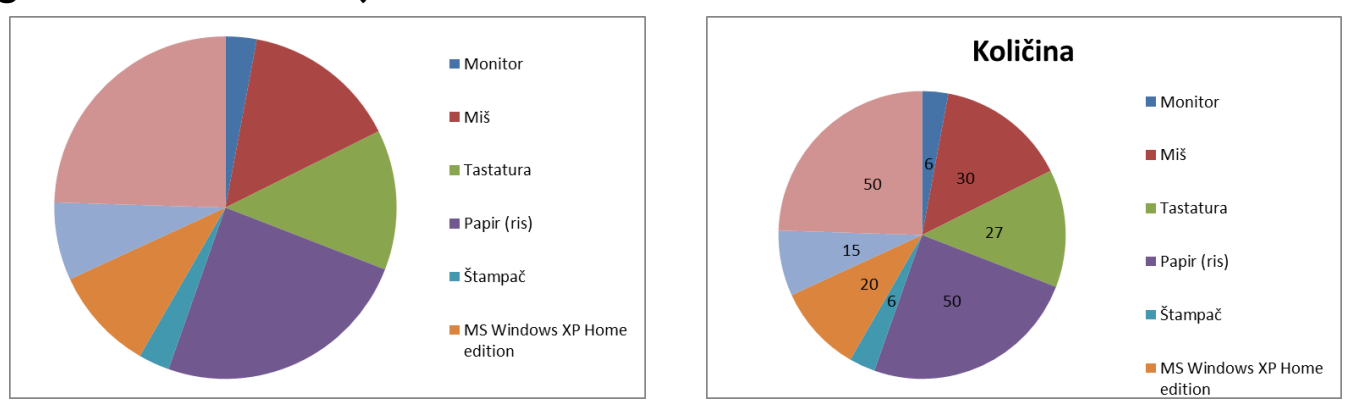

*Chart Layouts* se sada može koristiti za fino podešavanje elemenata grafikona, odnosno brzo dodavanje naslova i njegove pozicije *Chart Title*, pozicije legende *Legend*, oznaka podataka *Data Labels*, oznaka i pozicija oznaka osa (kada je primjenljivo) *Axis Titles* i slično.

|           | Image: Provide the section Image: Provide the section   Image: Home Image: Provide the section   Image: Provide the section Image: Provide the section   Image: Provide the section Image: Provide the section <th>[Compa</th> <th>atibility N</th> <th colspan="6">ibility Mode] - Microsoft Excel</th> <th>Ch</th> <th>art Tools</th> <th></th> <th>-</th> |       | [Compa         | atibility N | ibility Mode] - Microsoft Excel |          |        |          |         |        | Ch       | art Tools |                  | -                 |          |           |         |         |             |
|-----------|----------------------------------------------------------------------------------------------------|-------|----------------|-------------|---------------------------------|----------|--------|----------|---------|--------|----------|-----------|------------------|-------------------|----------|-----------|---------|---------|-------------|
| File      | Home                                                                                                    | Inser | t Page Layou   | ut F        | ormulas                         | Data     | Re     | view     | View    | Develo | oper     | Foxit     | Acrobat          | De                | sign     | Layout    | Format  |         |             |
| Chart Tit | tle                                                                                                    | *     | RA             | A           |                                 | Bidne -  | 1.0    | -in-     | da      | da     |          | Idine     | dina             | dim               |          |           | al      | 100     | Chart Name: |
| 🏷 Form    | nat Selection                                                                                                    |       | Picture Shapes | Text        | Chart                           | Axis     | Legend | Data     | Data    | Axes   | Gridline | s Plot    | Chart            | Chart             | 3-D      | Trendline | e Lines | Up/Down | Chart 4     |
| Cur       | rrent Selection                                                                                                    | e     | *<br>Insert    | Box         | Title *                         | Titles ~ | Labels | Labels * | Table - |        | Axes     | Area      | - Wall -<br>Back | Floor *<br>ground | Rotation |           | Analysi | Bars *  | Properties  |

Priprema ME dokumenta za štampu se vrši pomoću komandi kartice *Page Layout*. Ove komande omogućavaju kontrolu načina na koji će se sadržaj pojaviti na odštampanoj stranici, uključujući orijentaciju stranice i veličinu margine.

|     | <b>□ ") •</b> (° •   <del>-</del> |            |                   | Prvi termin I | MS Excel-a [          | Compatibili | ty Mode] - M | licrosoft Excel                 |                 | -            |                                                                                                    | • ×   |    |
|-----|-----------------------------------|------------|-------------------|---------------|-----------------------|-------------|--------------|---------------------------------|-----------------|--------------|----------------------------------------------------------------------------------------------------|-------|----|
| F   | File Home Insert Page             | Layout     | Formulas          | Data          | Review                | View        | Developer    | Foxit Acrob                     | at              |              | ۵ (                                                                                                    | ) — Ø | x  |
|     | Colors - 📄 📄                      |            |                   |               | 2                     | a 🚍 Wie     | th: Automat  | ic 🔹 Gridlines                  | Headings        | 🖳 Bring Forv | vard 🐐 📮 Align                                                                                                    | Ŧ     |    |
| 6   | A Fonts -                         |            |                   |               |                       | Hei         | ght: Automat | ic 👻 📝 View                     | View            | 唱 Send Back  | ward - 🕂 Group                                                                                                    | -     |    |
| The | emes Effects Margins Orienta      | ition Size | Print B           | reaks Backg   | round Prin            | t 🗔 Scal    | e: 100%      | Print                           | Print           | Selection    | -                                                                                                    |       |    |
|     | Themes                            | P          | age Setup         |               | nue                   | s so        | ale to Fit   | Sheet O                         | ations 5        |              | rrange                                                                                                    |       |    |
|     | 110 - (0                          | £          | ige secop         |               |                       |             |              | - a - ancer o                   |                 |              | and the second second se |       | =  |
|     |                                   | Jx         |                   |               |                       |             |              |                                 |                 |              |                                                                                                    |       |    |
|     |                                   |            |                   |               |                       |             |              |                                 |                 |              |                                                                                                    |       | -  |
|     | A                                 | B          | С                 | D             | E                     | F           | G            | Н                               | 1               | J            | K                                                                                                    | L     | E  |
| 1   | Naziv                             | Količina   | Nabavna<br>cijena | Marža         | Poreska<br>kategorija | PDV         | MP Cijena    | Ukupna<br>nabavna<br>vrijednost | Ukupna<br>marža | Ukupni PDV   | Ukupna MP<br>vrijednost                                                                                                    |       |    |
| 2   | Monitor                           | 6          | 155.00            | 10.85         | A                     | 28.19       | 194.04       | 930.00                          | 65.10           | 169.17       | 1164.27                                                                                                    |       |    |
| 3   | Miš                               | 30         | 4.35              | 0.09          | В                     | 0.67        | 5.10         | 130.50                          | 2.61            | 19.97        | 153.08                                                                                                    |       |    |
| 4   | Tastatura                         | 27         | 8.65              | 0.17          | В                     | 1.32        | 10.15        | 233.55                          | 4.67            | 35.73        | 273.95                                                                                                    |       |    |
| 5   | Papir (ris)                       | 50         | 3.80              | 0.08          | С                     | 0.27        | 4.15         | 190.00                          | 3.80            | 13.57        | 207.37                                                                                                    |       |    |
| 6   | Stampač                           | 6          | 360.00            | 25.20         | A                     | 65.48       | 450.68       | 2160.00                         | 151.20          | 392.90       | 2704.10                                                                                                    |       |    |
| 7   | MS Windows XP Home edition        | 20         | 99.00             | 4.95          | С                     | 7.28        | 111.23       | 1980.00                         | 99.00           | 145.53       | 2224.53                                                                                                    |       |    |
| 8   | MS Office XP                      | 15         | 499.00            | 34.93         | С                     | 37.38       | 571.31       | 7485.00                         | 523.95          | 560.63       | 8569.58                                                                                                    |       |    |
| 9   | Podloga za miša                   | 50         | 1.00              | 0.02          | D                     | 0.00        | 1.02         | 50.00                           | 1.00            | 0.00         | 51.00                                                                                                    |       |    |
| 10  |                                   |            |                   |               |                       |             |              |                                 |                 |              |                                                                                                    |       |    |
| 11  |                                   |            |                   |               |                       |             | Ukupno:      | 13159.05                        | 851.33          | 1337.49      | 15347.87                                                                                                    |       |    |
| 12  |                                   |            |                   |               |                       | _           |              |                                 |                 |              |                                                                                                    |       |    |
| 13  |                                   |            | Poreske           | e stope       | Ukupni                | Broj        |              |                                 |                 |              |                                                                                                    |       |    |
| 14  |                                   |            | Kategorija        | Porez         | porez                 | proizvoda   |              |                                 |                 |              |                                                                                                    |       |    |
| 15  |                                   |            | A                 | 1/%           | 562.07                | 2           |              |                                 |                 |              |                                                                                                    |       |    |
| 10  |                                   |            | 0                 | 15%           | 55.70<br>710.72       | 2           |              |                                 |                 |              |                                                                                                    |       |    |
| 18  |                                   |            | D                 | 1%            | 0.00                  | 1           |              |                                 |                 |              |                                                                                                    |       |    |
| 10  |                                   |            | U                 | 070           | 0.00                  |             |              |                                 |                 |              |                                                                                                    |       | Ŧ  |
| 14  | Sheet1 Sheet2 Sheet2              | eet3 🖉 😓   | /                 |               |                       |             | Ī            | •                               |                 | 111          |                                                                                                    | ▶     |    |
| Re  | ady 🔚                             |            |                   |               |                       |             |              |                                 |                 | III I 100    | 1% 🗩 – 🖓                                                                                                    | +     | .: |
|     |                                   |            | -                 |               |                       |             |              |                                 |                 |              |                                                                                                    |       | -  |

Preporuka je da se prije podešavanja parametara **Page Layout** kartice, dokument prikaže u **Page Layout view** modu, kako bi se lakše vizuelizovale izmjene i/ili dodalo zaglavlje i podnožje. **Page Layout view** komanda se nalazi u donjem desnom uglu radne sveske.

□ 100%

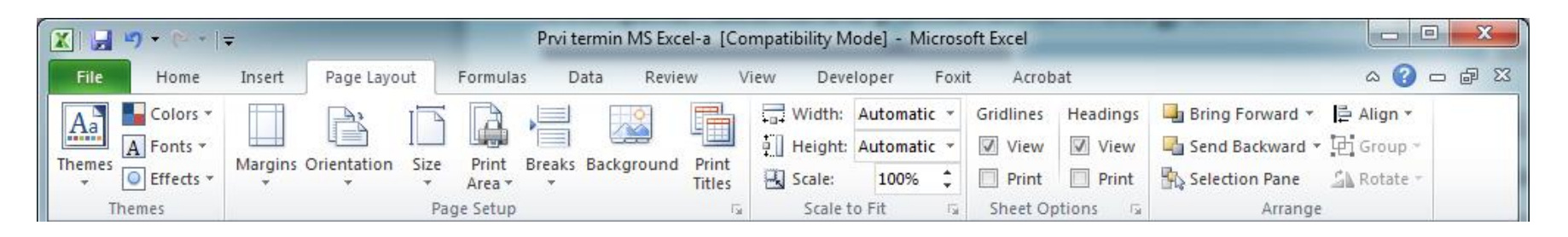

**Page Layout** kartica nudi veliki broj mogućnosti za izmjenu prikaza štampanog sadržaja. Najčešće se mijenjaju:

- margine prostor između štampanog sadržaja i ivica papira (Margins),
- orijentacija (Orientation Landscape za tabelu sa velikim brojem kolona, Portrait za tabelu sa velikim brojem redova),
- veličina papira (Size).

Za tabele čiji će sadržaj biti štampan na više stranica, od posebnog značaja za čitljivost je uključivanje zaglavlja (nazivi kolona) na svaku stranicu štampanog radnog lista.

Komanda **Print Titles** omogućava odabir određenih redova i/ili kolona koji će se pojavljivati na svakoj stranici.

Desno je odabran prvi red nakon klika nacollapse dugme.

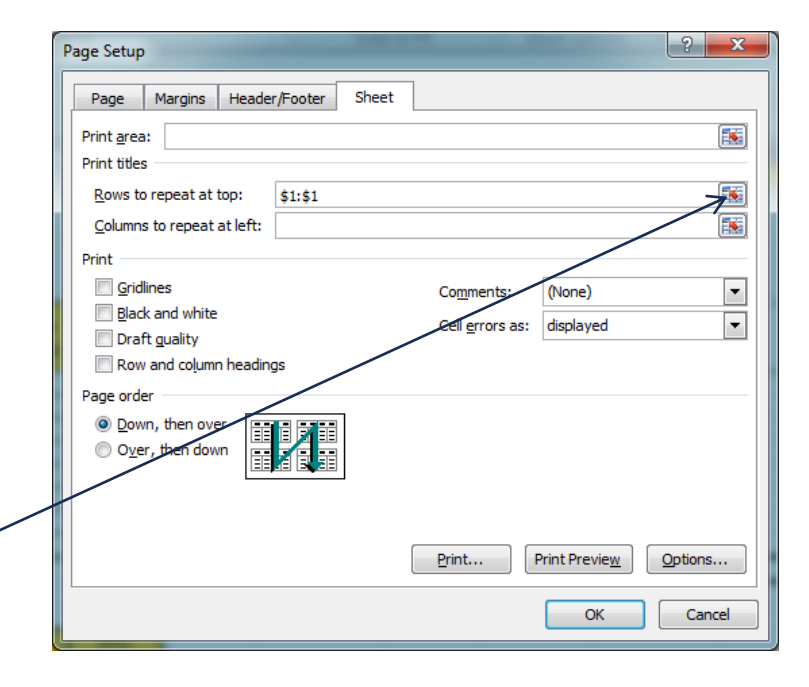

Za podešavanje granica stranica **Page Break**, potrebno je prikazati dokument u **Page Break Preview** modu korišćenjem ikonice koja se nalazi u donjem desnom uglu radne

sveske.

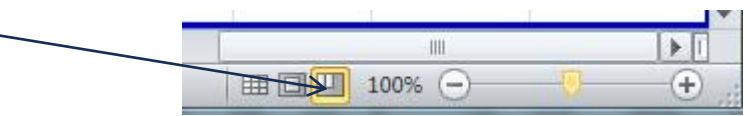

Granice stranica će biti prikazane okvirima tamno plave boje koji se uz pritisnut lijevi taster miša mogu prevlačiti tako da obuhvate sadržaj koji se želi štampati na stranici.

| 🔣 🛛 🚽 🔍 👻 🚽 🚽 👘 Prvi termin MS Excel-a [Compatibility                                                                                                    | / Mode] - Microsoft Excel                                    | 📕 🔣 🖃 🕶 🐑 🚽 🗢 👘 Prvi termin MS Excel-a [Compatibili | ty Mode] - Microsoft Excel                                               |  |  |  |  |  |
|----------------------------------------------------------------------------------------------------|--------------------------------------------------------------|-----------------------------------------------------|--------------------------------------------------------------------------|--|--|--|--|--|
| File Home Insert Page Layout Formulas Data Review                                                                                                    | View Developer Foxit Acrobat 🛆 🕜 🗖 🖻                         | 3 File Home Insert Page Layout Formulas Data Review | v View Developer Foxit Acrobat 🛆 🕜 🗖 🗃 🔀                                 |  |  |  |  |  |
| Image: Construction of the construction of the construc |                                                              |                                                     |                                                                          |  |  |  |  |  |
| H14 - <i>f</i> x                                                                                                    |                                                              | ^ H14 ▼ ( <i>f</i> x                                | ^                                                                        |  |  |  |  |  |
|                                                                                                    |                                                              |                                                     | *                                                                        |  |  |  |  |  |
| B C D E F G                                                                                                    | H I J K                                                      | B C D E F G                                         | H I J K 🚍                                                                |  |  |  |  |  |
| Količina   Nabavna<br>cijena   Marža   Poreska<br>kategorija   PDV   MP Cijena                                                                                                    | Ukupna Ukupna nabavna Ukupna Ukupni PDV Ukupna MP vrijednost | Količina Nabavna Marža Poreska PDV MP Cijena        | Ukupna<br>nabavna<br>vrijednost marža Ukupni PDV Ukupna MP<br>vrijednost |  |  |  |  |  |
| 2 6 155.00 10.85 A 28.19 194.04                                                                                                    | 930.00 65.10 169.17 1164.27                                  | 2 6 155.00 10.85 A 28.19 194.04                     | 930.00 65.10 169.17 1164.27                                              |  |  |  |  |  |
| 3 30 4.35 0.09 B 0.67 5.10                                                                                                    | 130.50 2.61 19.97 153.08                                     | 3 30 4.35 0.09 B 0.67 5.10                          | 130.50 2.61 19.97 153.08                                                 |  |  |  |  |  |
| 4 27 8.65 0.17 B 1.32 10.15                                                                                                    | 233.55 4.67 35.73 273.95                                     | 4 27 8.65 0.17 B 1.32 10.15                         | 233.55 4.67 35.73 273.95                                                 |  |  |  |  |  |
| 5 50 3.80 0.08 C 0.27 4.15                                                                                                    | 190.00 3.80 13.57 207.37                                     | 5 50 3.80 0.08 C 0.27 4.15                          | 190.00 3.80 13.57 207.37                                                 |  |  |  |  |  |
| 6 6 360.00 25.20 A 65.48 450.68                                                                                                    | 2160.00 151.20 392.90 2704.10                                | 6 6 360.00 25.20 A 65.48 450.68                     | 2160.00 151.20 392.90 2704.10                                            |  |  |  |  |  |
| 7 20 99.00 4.95 C 7.28 111.23                                                                                                    | 1980.00 99.00 145.53 2224.53                                 | 7 20 99.00 4.95 C 7.28 111.23                       | 1980.00 99.00 145.53 2224.53                                             |  |  |  |  |  |
| 8 15 499.00 34.93 C 37.38 5/1.31                                                                                                    | 7485.00 523.95 560.63 8569.58                                | 8 15 499.00 34.93 C 37.38 571.31                    | 7485.00 523.95 560.63 8569.58                                            |  |  |  |  |  |
| 9 50 1.00 0.02 D 0.00 1.02                                                                                                    | 50.00 1.00 0.00 51.00                                        | 9 50 1.00 0.02 D 0.00 1.02                          | 50.00 1.00 0.00 51.00                                                    |  |  |  |  |  |
| 10                                                                                                    |                                                              | 10                                                  |                                                                          |  |  |  |  |  |
| Ukupno:                                                                                                    | 13159.05 851.33 1337.49 15347.87                             | Ukupno:                                             | <u>13159.05</u> 851.33 1337.49 15347.87                                  |  |  |  |  |  |
| 12                                                                                                    |                                                              | 12                                                  |                                                                          |  |  |  |  |  |
| 13 Poreske stope Ukupni Broj                                                                                                    |                                                              | 13 Poreske stope Ukupni Broj                        |                                                                          |  |  |  |  |  |
| 14 Kategorija Porez porez proizvoda                                                                                                    |                                                              | 14 Kategorija Porez porez proizvoda                 |                                                                          |  |  |  |  |  |
| 15 A 1/% 562.0/ 2                                                                                                    |                                                              | 15 A 17% 562.07 2                                   |                                                                          |  |  |  |  |  |
| 16 B 15% 55.70 2                                                                                                    |                                                              | 16 B 15% 55.70 2                                    |                                                                          |  |  |  |  |  |
| 17 C 7% 719.72 3                                                                                                    |                                                              | 17 C 7% 719.72 3                                    |                                                                          |  |  |  |  |  |
|                                                                                                    |                                                              | 18 D 0% 0.00 1                                      |                                                                          |  |  |  |  |  |
| I Sheet1 Sheet2 Sheet3 / Sheet3                                                                                                    |                                                              | 19<br>H 4 b N Shoot1 (Shoot2 (Shoot2 )              |                                                                          |  |  |  |  |  |
| Ready Ready                                                                                                    |                                                              | Deste T                                             |                                                                          |  |  |  |  |  |
|                                                                                                    |                                                              | Ready 🔛                                             |                                                                          |  |  |  |  |  |

Ukoliko se želi štampati cio sadržaj prethodnog radnog lista, ali na dvije stranice, u **Page Break Preview** modu se selektuje red nakon kojeg se želi ubaciti nova stranica (npr. 2), te odabere **Insert Page Break** komanda iz padajuće liste komande **Breaks**,

| Page Layout kart | zice.                       | E<br>E<br>Desert                      | Breaks<br>Ir<br>R<br>R | Backgrou<br>nsert Page<br>emove Pa<br>eset All P<br>Prvi termin | und Prin<br>Title<br>e Break<br>age Break<br>age Break<br>MS Excel-a | S<br>(Compatibilit<br>ata Beview | y Mode] - Micro                 | osoft Excel                                       | arrobat    |                                     | ×           |
|------------------|-----------------------------|---------------------------------------|------------------------|-----------------------------------------------------------------|----------------------------------------------------------------------|----------------------------------|---------------------------------|---------------------------------------------------|------------|-------------------------------------|-------------|
|                  | A<br>A<br>hes<br>v<br>hemes | Margins Orier                         | ntation                | Size Print<br>Page Setu                                         | Breaks Ba                                                            | ckground P<br>Tr                 | int<br>tles<br>Scale:           | h: Automatic<br>ht: Automatic<br>100%<br>e to Fit | Gridlines  | Headings<br>View<br>Print<br>ptions | range<br>ř  |
|                  | K18                         | <b>•</b> (                            | (*                     | f <sub>x</sub>                                                  |                                                                      |                                  |                                 |                                                   |            |                                     | ^<br>4<br>V |
|                  | B                           | С                                     | D                      | E                                                               | F                                                                    | G                                | Н                               | 1                                                 | J          | K                                   |             |
| 1                | Količina <sup>N</sup>       | labavna<br>cijena                     | Marža                  | Poreska<br>kategorija                                           | PDV                                                                  | MP Cijena                        | Ukupna<br>nabavna<br>vrijednost | Ukupna<br>marža                                   | Ukupni PDV | Ukupna MP<br>vrijednost             | Î           |
| 2                | 6                           | 155.00                                | 10.85                  | Α                                                               | 28.19                                                                | 194.04                           | 930.00                          | 65.10                                             | 169.17     | 1164.27                             | 7           |
| 3                | 30                          | 4.35                                  | 0.09                   | В                                                               | 0.67                                                                 | 5.10                             | 130.50                          | 2.61                                              | 19.97      | 153.08                              |             |
| 4                | 27                          | 8.65                                  | 0.17                   | B                                                               | 1.32                                                                 | 10.15                            | 233.55                          | 4.67                                              | 35.73      | 273.95                              |             |
| 5                | 50                          | 3.80                                  | 0.08                   | C                                                               | 0.27                                                                 | 4.15                             | 190.00                          | 3.80                                              | 13.57      | 207.37                              | 7           |
| 6                | 6                           | 360.00                                | 25.20                  | A                                                               | 65.48                                                                | 450.68                           | 2160.00                         | 151.20                                            | 392.90     | 2704.10                             |             |
| 7                | 20                          | 99.00                                 | 4.95                   | С                                                               | 7.28                                                                 | 111.23                           | 1980.00                         | 99.00                                             | 145.53     | 2224.53                             |             |
| 8                | 15                          | 499.00                                | 34.93                  | С                                                               | 37.38                                                                | 571.31                           | 7485.00                         | 523.95                                            | 560.63     | 8569.58                             |             |
| 9                | 50                          | 1.00                                  | 0.02                   | D                                                               | 0.00                                                                 | 1.02                             | 50.00                           | 1.00                                              | 0.00       | 51.00                               |             |
| 10               |                             |                                       |                        |                                                                 |                                                                      |                                  |                                 |                                                   |            |                                     |             |
| 11               |                             |                                       |                        |                                                                 |                                                                      | Ukupno:                          | 13159.05                        | 851.33                                            | 1337.49    | 15347.87                            |             |
| 12               |                             |                                       | _                      |                                                                 |                                                                      |                                  |                                 |                                                   |            |                                     |             |
| 13               |                             | Poreske st                            | tope                   | Ukupni                                                          | Broj                                                                 |                                  |                                 |                                                   |            |                                     |             |
| 14               | r.a                         | A A A A A A A A A A A A A A A A A A A | -0rez<br>170/          | porez                                                           | proizvoda                                                            |                                  |                                 |                                                   |            |                                     |             |
| 15               |                             | R                                     | 15%                    | 55 70                                                           | $n - \frac{2}{2}$                                                    |                                  |                                 |                                                   |            |                                     |             |
| 17               |                             | C                                     | 7%                     | 719 72                                                          |                                                                      |                                  |                                 |                                                   |            |                                     |             |
| 18               |                             | D                                     | 0%                     | 0.00                                                            | 1                                                                    |                                  |                                 |                                                   |            |                                     |             |
| 19               |                             |                                       |                        |                                                                 |                                                                      |                                  |                                 |                                                   |            |                                     | -           |
| 14 4             | ► ► She                     | et1 / Shee                            | et2 / Sh               | eet3 🏑 🔁                                                        |                                                                      |                                  | 14                              |                                                   |            |                                     |             |
| Read             | dy 🎦                        |                                       |                        |                                                                 |                                                                      |                                  |                                 |                                                   | 100% 🗩     |                                     | + ";        |

Zadatak za vježbu sa predavanja XIII

| Prezime i Ime    | Koeficijent | Bruto Plata | Porez   | Neto plata |                                 |        |
|------------------|-------------|-------------|---------|------------|---------------------------------|--------|
| Arula Milan      | 2.00        |             |         |            | Klikni do izra                  |        |
| Hamzić Ismet     | 3.00        |             |         |            | Klikni da i                     | zra    |
| Vojvodić Filip   | 2.50        |             |         |            |                                 |        |
| Vračar Goran     | 2.80        |             |         |            |                                 |        |
| Šćekić Igor      | 3.00        |             |         |            |                                 |        |
| Velinić Željko   | 3.20        |             |         |            |                                 |        |
| Zečević Radomir  | 5.00        |             |         |            |                                 |        |
| Emkić Jasmin     | 5.50        |             |         |            | Popunjavat                      | e sa   |
| Đoković Slavko   | 4.00        |             |         |            | Bruto plata                     | se r   |
| Kordić Ilija     | 3.55        |             |         |            | cijenom rada                    |        |
| Čeprnjić Boris   | 4.00        |             |         |            |                                 |        |
| Grgurević Željko | 2.75        |             |         |            | Porez se računa<br>od 300 a 15% |        |
| Mitrović Andrija | 5.25        |             |         |            | 00 500 0 15                     | , /0 C |
| Međeši Igor      | 6.00        |             |         |            | Neto plata o                    | lobij  |
|                  |             |             |         |            | U ćeliji C17                    | srað   |
| Cijena rada:     |             |             | Ukupno  |            | o cenji ci i                    | Siuc   |
| 75.35            |             |             | Prosjek |            | <br>U ćeliji C18                | srač   |
|                  |             |             |         |            | Ćelije D20.                     | D21    |
|                  | 456         | 534         |         | Proizvod   | <br>odnosno zb                  | ir oc  |
|                  | 15665       | 46          |         | Količnik   |                                 |        |
|                  | 12342.23    | 712.34      |         | Zbir       |                                 |        |
|                  |             |             |         |            |                                 |        |
|                  |             |             |         |            |                                 |        |

| <br>Klikni da iz                                                                                                    | zračunaš b      |                 |               |     |  |  |  |
|----------------------------------------------------------------------------------------------------|-----------------|-----------------|---------------|-----|--|--|--|
|                                                                                                    |                 |                 |               |     |  |  |  |
|                                                                                                    |                 |                 |               |     |  |  |  |
|                                                                                                    | 0.0             |                 |               |     |  |  |  |
|                                                                                                    |                 |                 |               |     |  |  |  |
|                                                                                                    |                 |                 |               |     |  |  |  |
| Popunjavate                                                                                                    | e samo ćelije o | obojene svijetl | lo-plavombojo | om! |  |  |  |
| Bruto plata se računa tako što se koeficijent iz kolone B pomnoži<br>cijenom rada (ćelija A18)                          |                 |                 |               |     |  |  |  |
| Porez se računa kao 10% od bruto plate ukoliko je plata manja<br>od 300 a 15% ukoliko je plata veća ili jednaka od 300. |                 |                 |               |     |  |  |  |
| Neto plata dobija se kada se od bruto plate oduzme porez.                                                               |                 |                 |               |     |  |  |  |
| U ćeliji C17 sračunat je zbir svih bruto plata                                                                          |                 |                 |               |     |  |  |  |
| U ćeliji C18 sračunata je prosječna bruto plata                                                                         |                 |                 |               |     |  |  |  |
|                                                                                                    |                 |                 |               |     |  |  |  |
| Celije D20, D21 i D22 treba izračunati kao proizvod, količnik<br>odnosno zbir odgovarajućih brojeva iz kolona B i C.    |                 |                 |               |     |  |  |  |
|                                                                                                    |                 |                 |               |     |  |  |  |
|                                                                                                    |                 |                 |               |     |  |  |  |
|                                                                                                    |                 |                 |               |     |  |  |  |

# ZAHVALJUJEM NA PAŽNJI